# SX500 تالوحم ىلع تباثلا MAC ناونع نيوكت SG500X Series Stackable و

## ةمدقملا

مت ديرف تانايب طابترا ةقبط ناونع وه (MAC) طسوتملا لوصولا يف مكحتلا ناونع ناونع لودجب تانايبلا طابترا ةقبط زاهج وه يذلا لوحملا ظفتحي .ةكبشلا زاهجل هنييعت MAC يلع MAC نيوانع لودج تالاذا ءاشنا متي .ةهجولا ذفنم يلإ تاراطإلا هيجوت ةداعإل مرا لوحمل

ىلإ بستني نأ ءانيملا نم دحاو ىلع ناونع كام يكيتاتسإ نكاس تلكش ،ويرانيس اذه يف VLAN 1 حاتفملا ىلع.

ةعجارم كنكميف ،دنتسملا اذه يف ةدراولا تاحلطصملاب ةيارد ىلع نكت مل اذا <u>Gisco</u> <u>قديدجلا تاحلطصملا درسم :Business</u>

#### فدەلا

لا ىلع ناونع كام يكيتاتسإ نكاس لكشي نأ فيك تنأ يدبي نأ ققيثو اذه نم فدهلا SG500X sery Stackable و.

### قيبطتلل ةلباقلا ةزهجألا

- Sx500 Series
- SG500X sery

# جماربلا رادصإ

• 1.4.8.06

#### تباثلا MAC ناونع نيوكت

مت .ةقدب ەمدختست يذلا زاەجلا جذومنل اقبط فيفط لكشب روصلا فلتخت دق **:ةظحالم** لوحم نم ەاندأ روصلا طاقتلا

رتخاو لوحملا يف بيولا ىل قدنتسملا قدعاسملا قادألا ىل لوخدلا ليجستب مق 1. قوطخلا تيوانع لوادج MAC - من المالي المالي المالي المالي المالي المالي المالي المالي المالي المالي المالي المالي المال

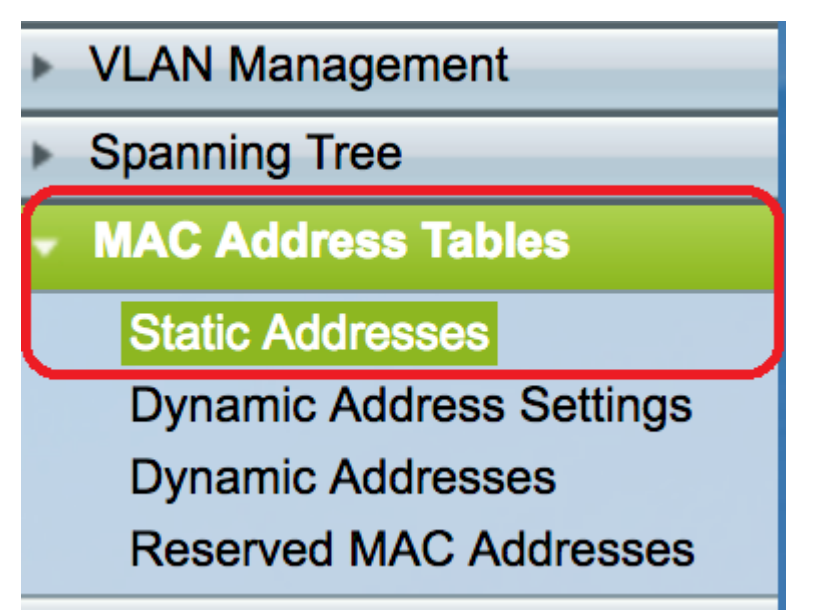

.تباثلا نيوانعلا لودج لفسأ **ةفاضإ** رزلا قوف رقنا .2 ةوطخلا

| Static Address Table |         |             |           |        |  |  |  |
|----------------------|---------|-------------|-----------|--------|--|--|--|
|                      | VLAN ID | MAC Address | Interface | Status |  |  |  |
| 0 results found.     |         |             |           |        |  |  |  |
|                      | Add     | Delete      |           |        |  |  |  |

نأ ديرت تنأ ثيح VLAN لا ترتخأ ،يكيتاتسإ نكاس ناونع ةفاضإ ةذفان يف .3 ةوطخلا ةلدسنم ةمئاق VLAN id لا نم يكيتاتسإ نكاس ناونعلا فيضي.

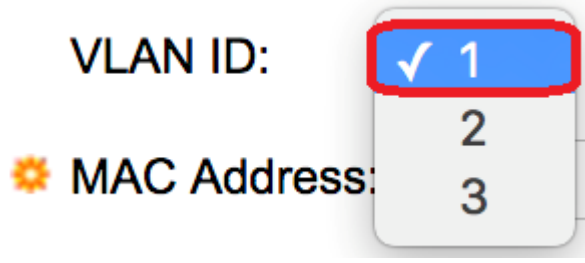

.1 مقر VLAN ةكبش رايتخإ متي ،لاثملا اذه يف **:ةظحالم** 

لاجم *ناونعلا* يف ءانيملل يكيتاتسإ نكاس ناونعلا تلخد .4 ةوطخلا.

VLAN ID:

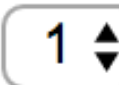

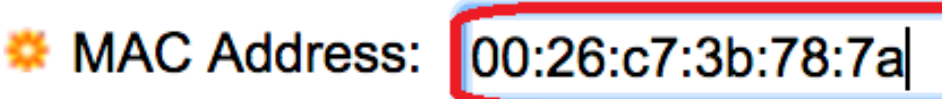

.00:26:c7:3b:78:7a لاخدإ متي ،لاثملا اذه يف **:ةظحالم** 

((LAG)) تاطابترالا عيمجت ةعومجم وأ ذفنم وأ ةحتف/ةدحو) ةمجاو ددح ،ةمجاولا لقح يف .5 ةوطخلا اهب ةصاخُلًا ةَلدسَنمَلًا ةمئاقِلًا نم ةهجاو رتّخأ مثّ ،رايتخالاً رز يلع رَقْنَلاب لاخدإلًا.

تاحتف ددعو سدكملا يف (وضع وأ يطايتحإ وأ طشن) ةدحولا ةدحو فرعم - ةحتفلا/ةدحولا •

.تادحو 4 ىلإ لصي ام لوحملا اذه معدي .هيف ةرفوتملا ةعسوتلا

- . ةددحملا ةحتفلا/ةدحولل ةلصلا يذ لوحملا نم ةهجاو ذفنملا •
- LAG عيمجت ةعومجم ىمست ةدحاو ةعومجم نيوكتل لوحملا ذفانم نم ديدعلا جمد متي LAG اطابترالا (LAG).

لحصي ام لوحملا اذه معدي **:ةظحالم** (LAG). تاطابترا عيمجت تاعومجم ةينامث ىلإ لصي ام لوحملا اذه معدي

| VLAN ID:      | 1 🖨                                  |
|---------------|--------------------------------------|
| SMAC Address: | 00:26:c7:3b:78:7a                    |
| Interface:    | O Unit/Slot 2/1 ♀ Port GE1 ♀ LAG 1 ♀ |

.GE1 ذفنمو 2/1 ةدحولا رايتخإ متي ،لاثملا اذه يف **:ةظحالم** 

يه تارايخلا. لاخدإلا ةجلاعم ةيفيك يف رايخ رتخأ ،ةلاحلا ةقطنم يف .6 ةوطخلا:

- . لوحملا ديهمت ةداعإ دنع ىتح MAC ناونعب ظافتحالا متي مئاد •
- . لوحملا نييعت ةداعإ دنع MAC ناونع فذح متي طبضلا ةداعإ دنع فذحلا •
- ةرتف ىلإ مداقتلا ريشي .ةخوخيش ثودح دنع MAC ناونع فذح متي ةلەملا بسح فذحلا MAC نيوانع لودج نم طشنلا ريغ MAC ناونع ةلازا اهدعب متي نيوكتلل ةلباق ةينمز
- يف .يكيسالكلاً لفُقلاً عضولاً يف راتخملاً ذفنملاً نوكي امدنع نمآ MAC ناونع نماً نلو هنييعت درجمب ذفنملل MAC ناونع رييغت نكمي ال ،يديلقتلاً لفقملاً عضولاً .ةخوخيشلاب رثأتي

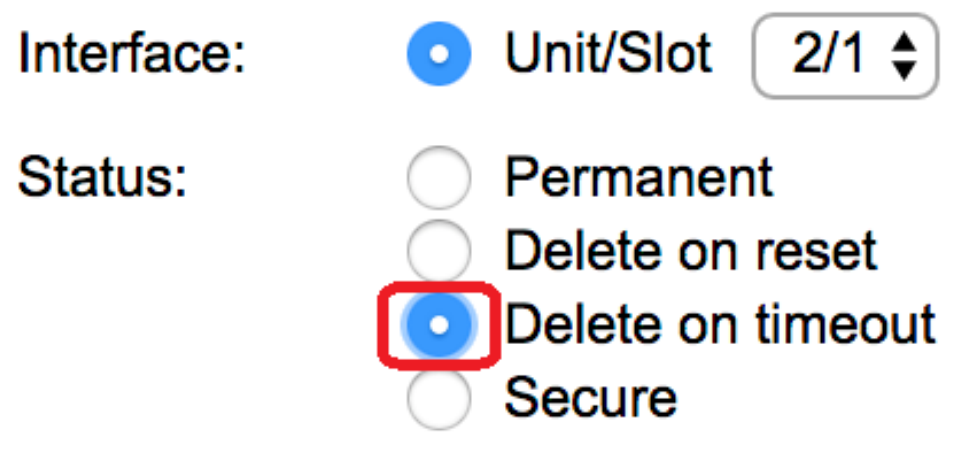

ةلەملا ءاەتنا دنع ڧذح" رايتخإ متي ،لاثملا اذە يڧ **:ةظحالم**.

.تادادعإلا ظفحل **قيبطت** ىلع رقنا .7 ةوطخلا

.تباثلا نيوانعلا لودج ىلإ نآلا ەنپوكت مت يذلا تباثلا MAC ناونع ةفاضإ تمت

| Static Addresses |                      |                   |           |                   |  |  |  |  |
|------------------|----------------------|-------------------|-----------|-------------------|--|--|--|--|
| Stat             | Static Address Table |                   |           |                   |  |  |  |  |
|                  | VLAN ID              | MAC Address       | Interface | Status            |  |  |  |  |
|                  | 1                    | 00:26:c7:3b:78:7a | GE2/1/1   | Delete on timeout |  |  |  |  |
|                  | Add                  | Delete            |           |                   |  |  |  |  |

ةادألاا نم يولعلا عزجلا يف ضماولا ظفح رز رقنا ،مئاد لكشب نيوكتلا ظفحل .8 ةوطخلا بيولا ىلإ ةدنتسملا ةدعاسملا.

ةمجرتاا مذه لوح

تمجرت Cisco تايان تايانق تال نم قعومجم مادختساب دنتسمل اذه Cisco تمجرت ملاعل العامي عيمج يف نيم دختسمل لمعد يوتحم ميدقت لقيرشبل و امك ققيقد نوكت نل قيل قمجرت لضفاً نأ قظعالم يجرُي .قصاخل امهتغلب Cisco ياخت .فرتحم مجرتم اممدقي يتل القيفارت عال قمجرت اعم ل احل اوه يل إ أم اد عوجرل اب يصوُتو تامجرت الاذة ققد نع اهتي لوئسم Systems الما يا إ أم الا عنه يل الان الانتيام الال الانتيال الانت الما